# **Nanua** 홍익대학교 WINDOWS 10

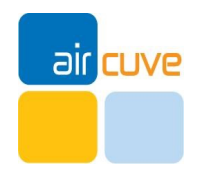

### MS WINDOWS 10 무선 인증 접속 세팅

## Manual

#### 무선 WiFi [Hongik\_wifi] 접속 방법

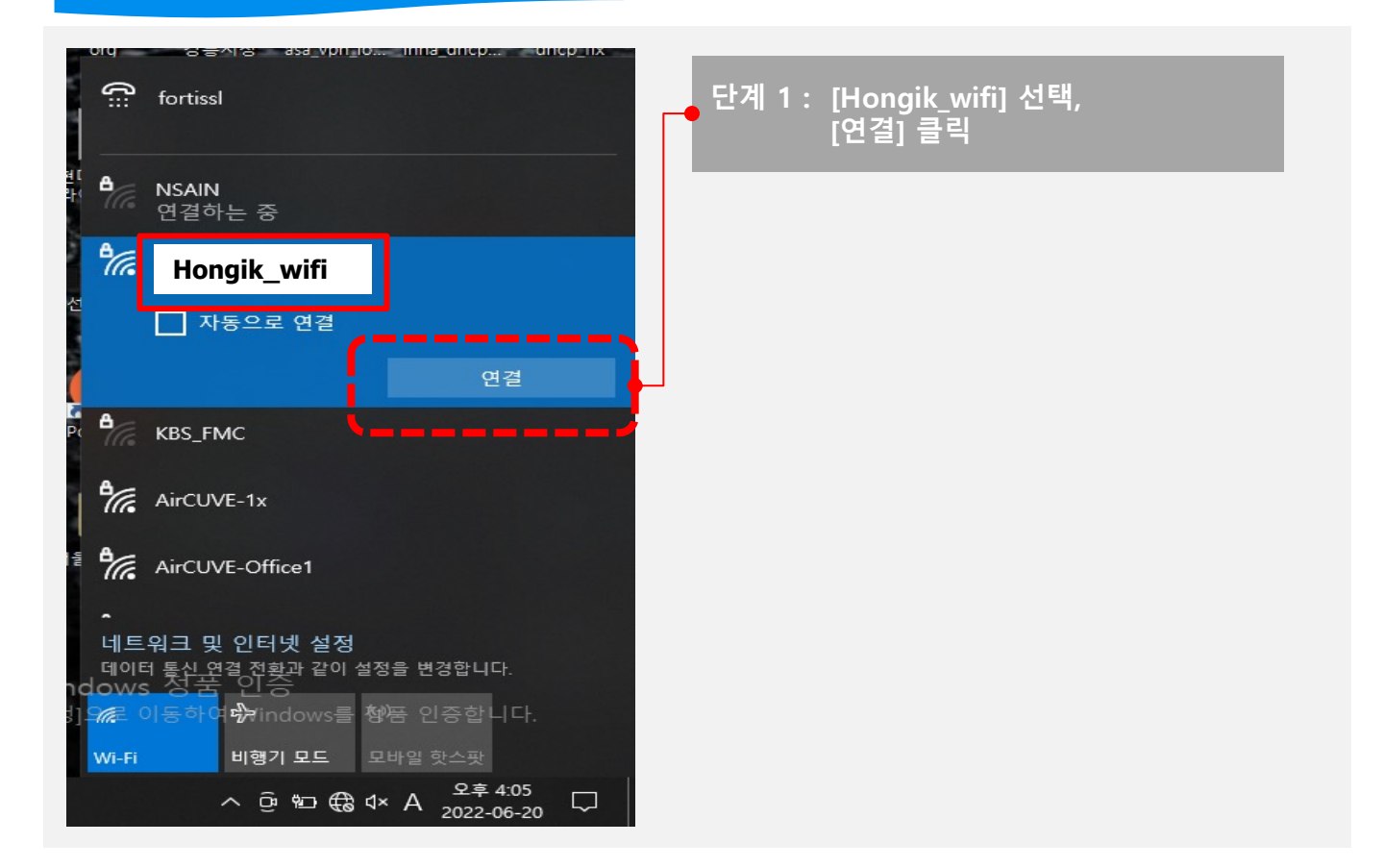

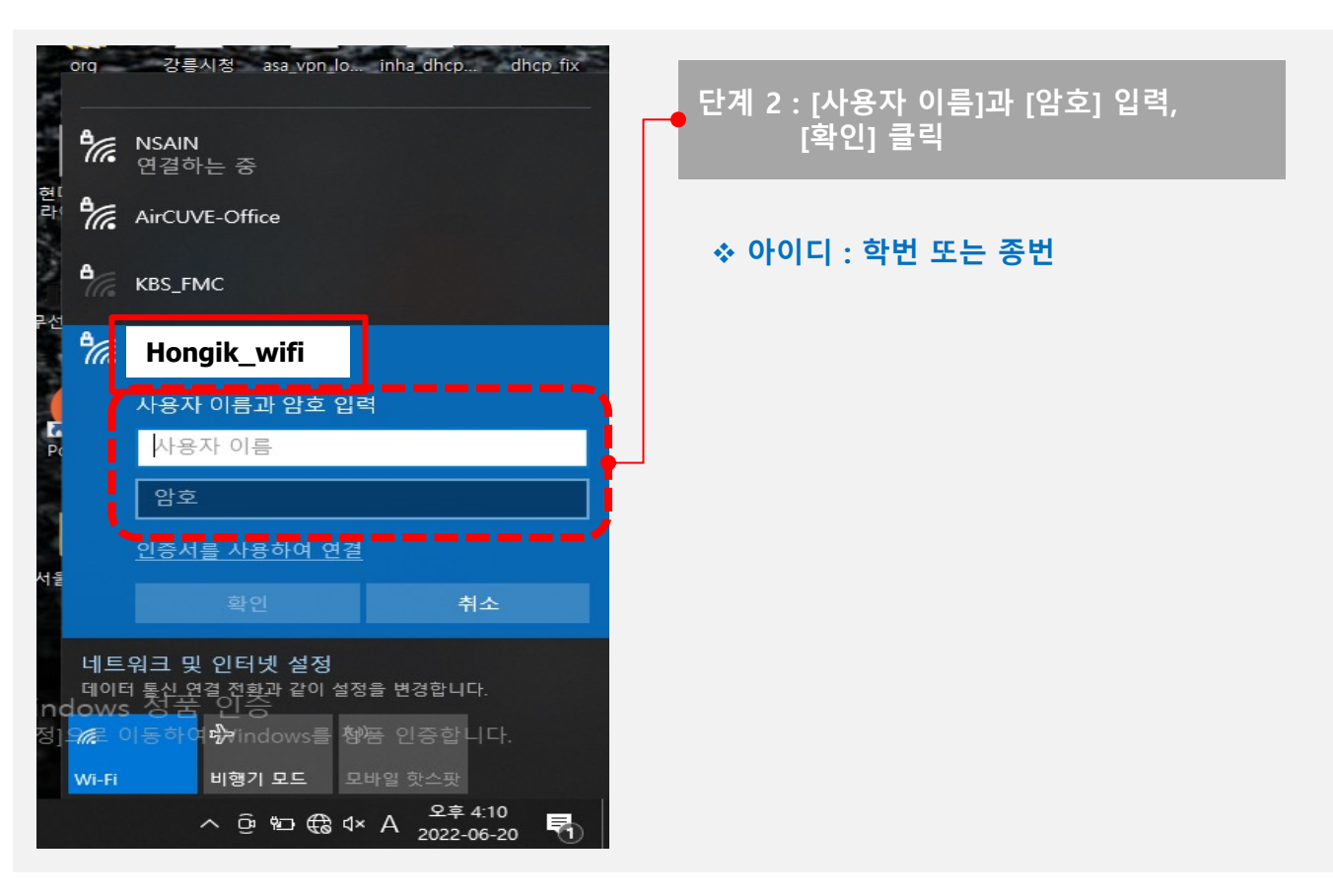

### **MS WINDOWS 10** 무선 인증 접속 세팅

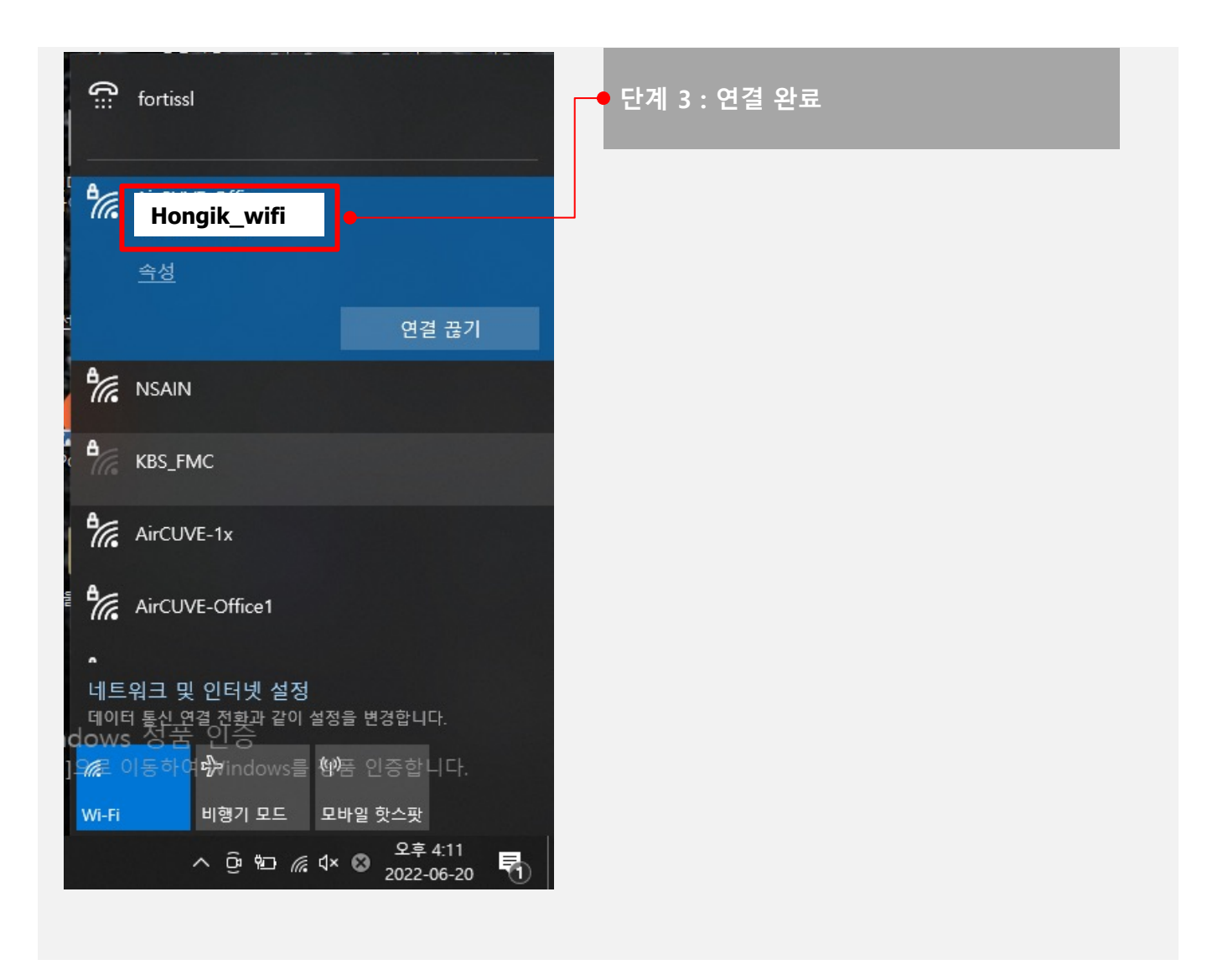

Manual